## Windows Serveur 2008 R2 : Active Directory et DNS (Chapitre 2)

Pré-requis:

- Une adresse IP statique doit être configuré.
- I Installation du service Active directory et DNS

Pour commencer cliquer sur "**Démarrer**" puis "**exécuter**", rentrer "**cmd**" puis cliquer sur "**OK**",

ensuite taper "**dcpromo**" comme sur l'image ci-dessous, ensuite valider en appuyant sur Entrée.

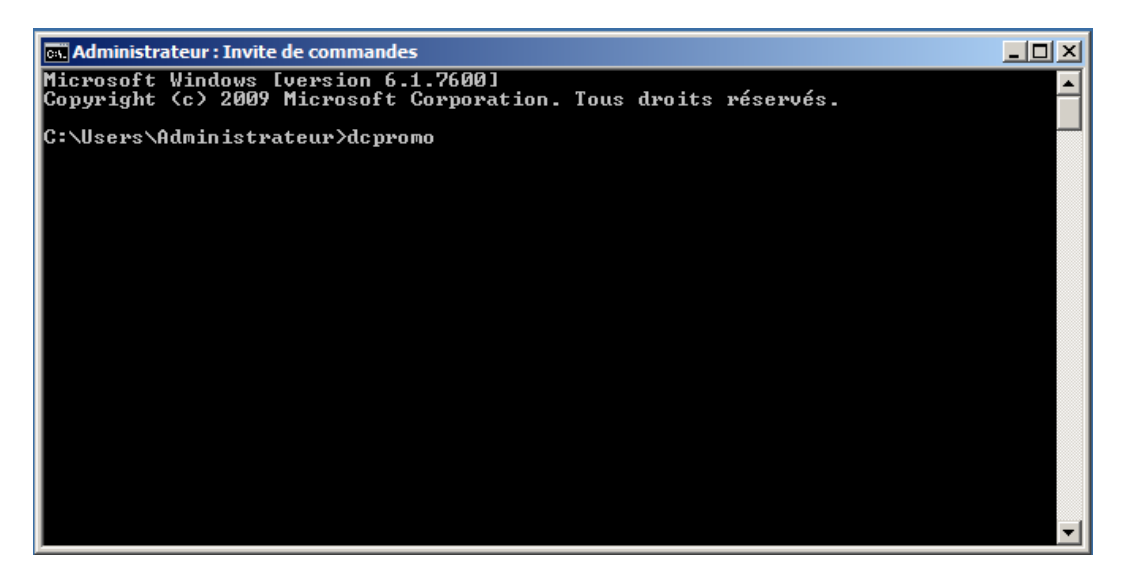

La fenêtre suivante s'ouvre,

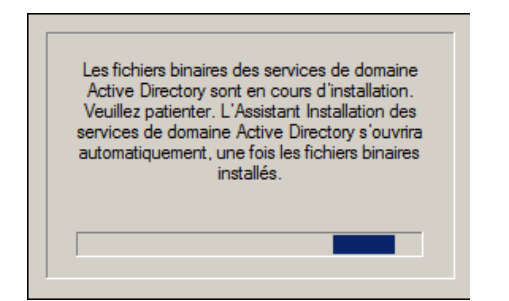

là, cliquer sur "Suivant",

| Assistant Installation des services de domaine Active Directory |                                                                                                    |    |
|-----------------------------------------------------------------|----------------------------------------------------------------------------------------------------|----|
|                                                                 | Assistant Installation des services de domaine Active Directory                                                                                                    |    |
|                                                                 | Cet Assistant vous aide à installer les services de domaine<br>Active Directory (AD DS) sur ce serveur, faisant du serveur<br>un contrôleur de domaine Active Directory. Pour continuer,<br>cliquez sur Suivant. |    |
|                                                                 | Utiliser l'installation en mode avancé<br>En savoir plus sur les options supplémentaires disponibles<br>dans l'installation en mode avancée.                                                                     |    |
|                                                                 | En savoir plus sur les <u>services de domaine Active Directory</u>                                                                                                    |    |
|                                                                 |                                                                                                    |    |
|                                                                 |                                                                                                    |    |
|                                                                 | < Précédent Suivant > Annule                                                                                                    | er |

Ci-dessous un avertissement à lire, ensuite cliquer sur "Suivant",

| \overline Assistant Installation des services de domaine Active Directory                                                                                                    | ×     |
|----------------------------------------------------------------------------------------------------|-------|
| Compatibilité du système d'exploitation<br>Les paramètres de sécurité étendus dans Windows Server 2008 et Windows Server<br>2008 R2 affectent les versions précédentes de Windows                                                                                                    |       |
| Les contrôleurs de domaine Windows Server 2008 et "Windows Server 2008 R2 " offrent un nouveau paramètre par défaut mieux sécurisé, " Autoriser les algorithmes de chiffrement compatibles avec Windows NT 4.0 ". Ce paramètre empêche Microsoft Windows et les " clients " non-Microsoft SMB d'utiliser des algorithmes de chiffrement faibles de type NT 4.0 dans des sessions sur canal sécurisé vers des contrôleurs de domaine Windows Server 2008 ou " Windows Server 2008 R2 ". Désormais, les opérations et applications qui requièrent un canal sécurisé servi par un contrôleur de domaine Windows Server 2008 ou " Windows Server 2008 R2 " peuvent échouer. Les plateformes concernées incluent Windows NT 4.0, ainsi que les " clients " non-Microsoft SMB et les périphériques NAS non compatibles avec les algorithmes de chiffrement forts. Certaines opérations aux les clients exécutant une version de Windows antérieure à Vista avec le Service Pack 1 sont également concernées, notamment les jonctions aux domaines effectuées par l'outil de migration Active Directory ou les Services de déploiement Windows. Pour plus de détails à ce sujet, voir l'article 942564 (http://go.microsoft.com/fwlink/? Linkld=104751). |       |
| < Précédent Suivant > An                                                                                                    | nuler |

Si il n'y a pas de domaine sur votre réseau sélectionner "**Créer un domaine dans une nouvelle forêt**", puis cliquer sur "**Suivant**",

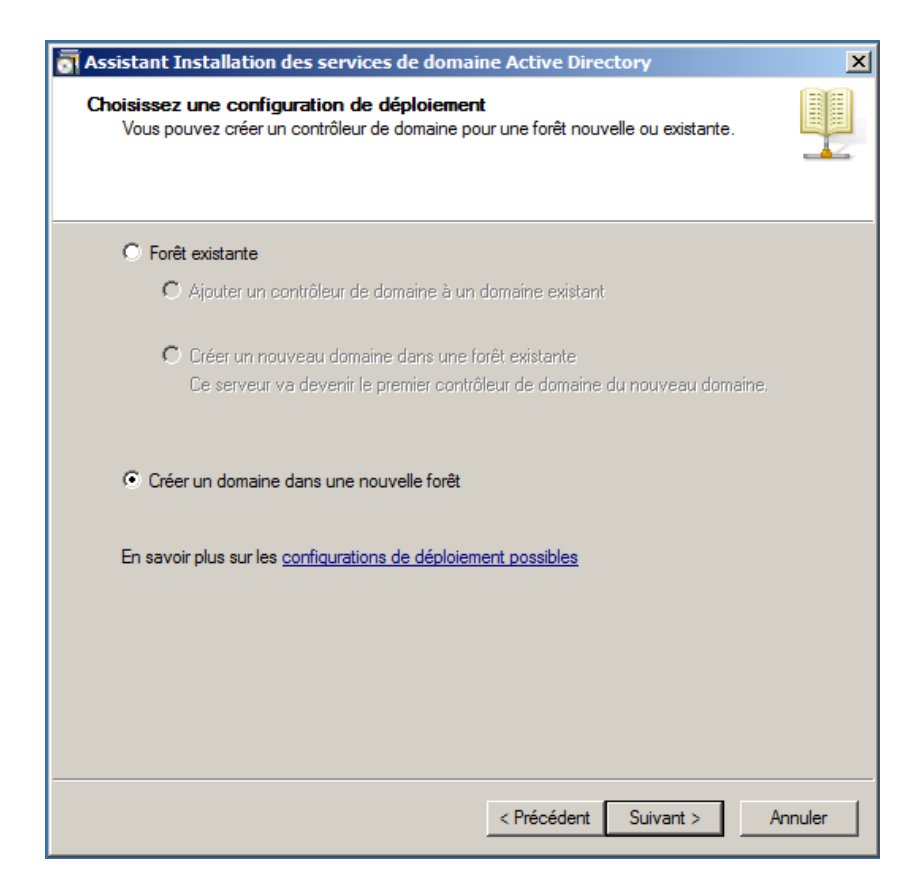

A cette étape, vous choisir votre nom de domaine, dans mon cas tuto.biz, [color=#FF0000;">Important : Afin de le pas avoir de probleme DNS n'utiliser pas d'extension internet comme .com .fr ... tournez-vous ver .biz .loc ... puis cliquer sur "Suivant"

| ssistant Installation des services de domaine Active Directory                                                                                             | ×       |
|----------------------------------------------------------------------------------------------------|---------|
| <b>Jommez le domaine racine de la forêt</b><br>Le premier domaine de la forêt est le domaine racine de la forêt. Il porte également le<br>nom de la forêt. |         |
| Entrez le nom de domaine complet du nouveau domaine racine de forêt.                                                                                       |         |
| Nom de domaine complet du domaine racine de forêt :                                                                                                    | _       |
| tuto.biz                                                                                                    |         |
|                                                                                                    |         |
| < Précédent Suivant >                                                                                                    | Annuler |

Vérification,

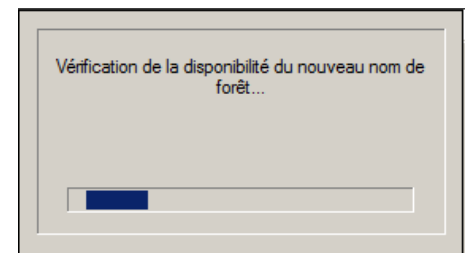

Dans notre cas, sélectionner "Windows Server 2008 R2", puis cliquer sur "Suivant",

| \overline Assistant Installation des services de domaine Active Directory                                                                                                    | ×     |
|----------------------------------------------------------------------------------------------------|-------|
| Définir le niveau fonctionnel de la forêt<br>Sélectionnez le niveau fonctionnel de la forêt.                                                                                                    |       |
| Niveau fonctionnel de la forêt :<br>Windows Server 2008 R2                                                                                                    |       |
| Détails :<br>Le niveau fonctionnel de forêt Windows Server 2008 R2 procure toutes les<br>fonctionnalités disponibles dans le niveau fonctionnel de forêt Windows Server<br>2008, ainsi que les fonctionnalités supplémentaires suivantes :<br>- Corbeille, qui, lorsqu'elle est activée, permet de restaurer des objets<br>supprimés<br>dans leur intégralité pendant que les services de domaine Active<br>Directory s'exécutent.<br>Tout nouveau domaine créé dans cette forêt fonctionne par défaut au niveau<br>Vous ne pourrez ajouter à cette forêt que des contrôleurs de domaine<br>qui exécutent Windows Server 2008 R2 ou ultérieur.<br>En savoir plus sur les <u>niveaux fonctionnels de forêt et de domaine</u> |       |
| < Précédent Suivant > Ar                                                                                                    | nuler |

Cliquer simplement sur "Suivant",

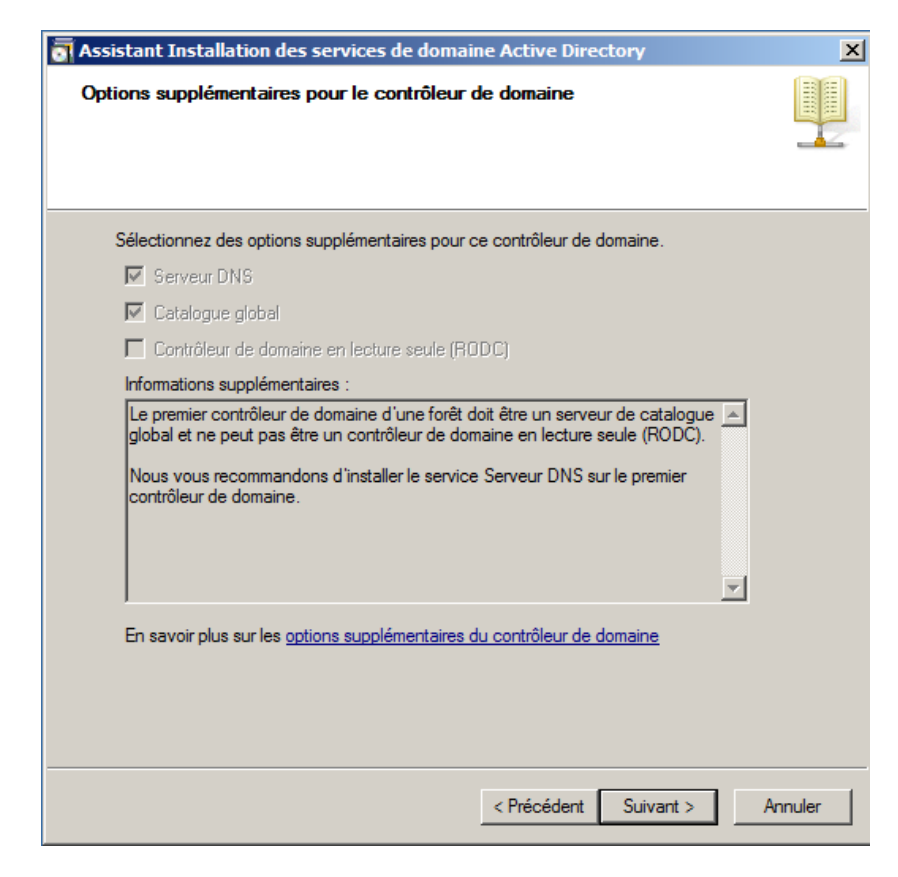

Cliquer sur "Oui" a cette question,

| assist | ant Installation des services de domaine Active Directory                                                                                                    | × |
|--------|----------------------------------------------------------------------------------------------------|---|
| Â      | Il est impossible de créer une délégation pour ce serveur DNS car<br>la zone parente faisant autorité est introuvable ou elle n'exécute<br>pas le serveur DNS Windows. Si vous procédez à l'intégration avec<br>une infrastructure DNS existante, vous devez manuellement créer<br>une délégation avec ce serveur DNS dans la zone parente pour<br>activer une résolution de noms fiable en dehors du domaine «<br>tuto.biz ». Sinon, aucune action n'est requise.<br>Voulez-vous continuer ? |   |
|        | Oui Non                                                                                                    | ] |

Dans la mesure du possible, il est préférable de placer ces trois répertoires sur une autre partition que la partition Système (ce qui n'est pas le cas dans ce tutoriel).

| Assistant Installation des services de domaine Active Directory                                                                                                    |                            |       |
|----------------------------------------------------------------------------------------------------|----------------------------|-------|
| Emplacement de la base de données, des fichiers journaux et d<br>Spécifiez les dossiers qui contriendront la base de données du contrôleu<br>Active Directory, les fichiers journaux et SYSVOL. | le SYSVOL<br>ur de domaine |       |
| Pour de meilleures performances et une meilleure récupération, stockez<br>données et les fichiers journaux sur des volumes séparés.                                                             | la base de                 |       |
| Dossier de la base de données :                                                                                                    | -                          |       |
| C:Windows\NTDS                                                                                                    | Parcourir                  |       |
| Dossier des fichiers journaux :                                                                                                    |                            |       |
| C:\Windows\NTDS                                                                                                    | Parcourir                  |       |
| Dossier SYSVOL :                                                                                                    |                            |       |
| C:\Windows\SYSVOL                                                                                                    | Parcourir                  |       |
| En savoir plus sur le <u>placement des fichiers des services de domaine Ac</u>                                                                                                    | <u>stive Directory</u>     |       |
| < Précédent Sui                                                                                                    | vant > Ar                  | nuler |

Là, choisissez un mot de passe que vous n'oublierez pas car il pourrait s'avérer très utilise dans le future, puis cliquer sur "**Suivant**",

| \overline Assistant Installation des ser                                                                                                    | vices de domaine Active Directory                                                                                                    | ×      |
|----------------------------------------------------------------------------------------------------|----------------------------------------------------------------------------------------------------|--------|
| Mot de passe administrateur (                                                                                                    | de restauration des services d'annuaire                                                                                                    |        |
| Le compte d'administration de<br>compte d'administrateur de dor<br>Attribuez un mot de passe au o<br>de ce contrôleur de domaine e<br>vous recommandons de choisi | restauration des services d'annuaire est différent du<br>naine.<br>compte d'administrateur qui sera utilisé lors du démarrage<br>n mode Restauration des services d'annuaire. Nous<br>r un mot de passe fort. |        |
| Mot de passe :                                                                                                    | •••••                                                                                                    |        |
| Confirmer le mot de passe :                                                                                                    | ••••••                                                                                                    |        |
| En savoir plus sur le <u>mot de pa</u>                                                                                                    | sse de restauration des services d'annuaire                                                                                                    |        |
|                                                                                                    |                                                                                                    |        |
|                                                                                                    |                                                                                                    |        |
|                                                                                                    | < Précédent Suivant > A                                                                                                    | nnuler |

Voici un résumer des actions que l'on viens de faire, cliquer sur "Suivant",

| istant instantion des services de domaine Active Directory                                                                                                    |
|----------------------------------------------------------------------------------------------------|
| sume                                                                                                    |
|                                                                                                    |
| Vérifiez vos sélections :                                                                                                    |
| Configurer ce serveur en tant que premier contrôleur de domaine Active Directory d'une nouvelle forêt.                                                                                                    |
| Le nouveau nom de domaine est « tuto biz ». C'est aussi le nom de la nouvelle<br>forêt.                                                                                                    |
| Le nom NetBIOS du domaine est « TUTO ».                                                                                                    |
| Niveau fonctionnel de la forêt : Windows Server 2008 R2                                                                                                    |
| Niveau fonctionnel du domaine : Windows Server 2008 R2                                                                                                    |
| Site : Default-First-Site-Name                                                                                                    |
| Pour modifier une option, cliquez sur Précédent. Pour commencer l'opération, cliquez<br>sur Suivant.                                                                                                    |
| Vous pouvez exporter ces paramètres dans un fichier de réponses pour les utiliser avec d'autres opérations d'<br>installation sans assistance.<br>En savoir plus sur l' <u>utilisation d'un fichier de réponse</u> |
|                                                                                                    |
| < Précédent   Suivant >   Ar                                                                                                    |

Cette étape peux durée plusieurs dizaine de minutes,

| Assistant Installation des services de domaine Active Directory                                                                                                    |  |  |
|----------------------------------------------------------------------------------------------------|--|--|
| L'Assistant effectue la configuration des services de domaine Active Directory. Ce<br>processus peut durer de quelques minutes à quelques heures, en fonction de votre<br>environnement et des options que vous avez sélectionnées. |  |  |
|                                                                                                    |  |  |
| En attente de la fin de l'installation du service DNS                                                                                                    |  |  |
|                                                                                                    |  |  |
| Annuler                                                                                                    |  |  |
| Redémarrer à la fin de l'opération                                                                                                    |  |  |

Si tout se passe bien vous aurez la fenêtre ci-dessous, cliquer alors sur "Terminer",

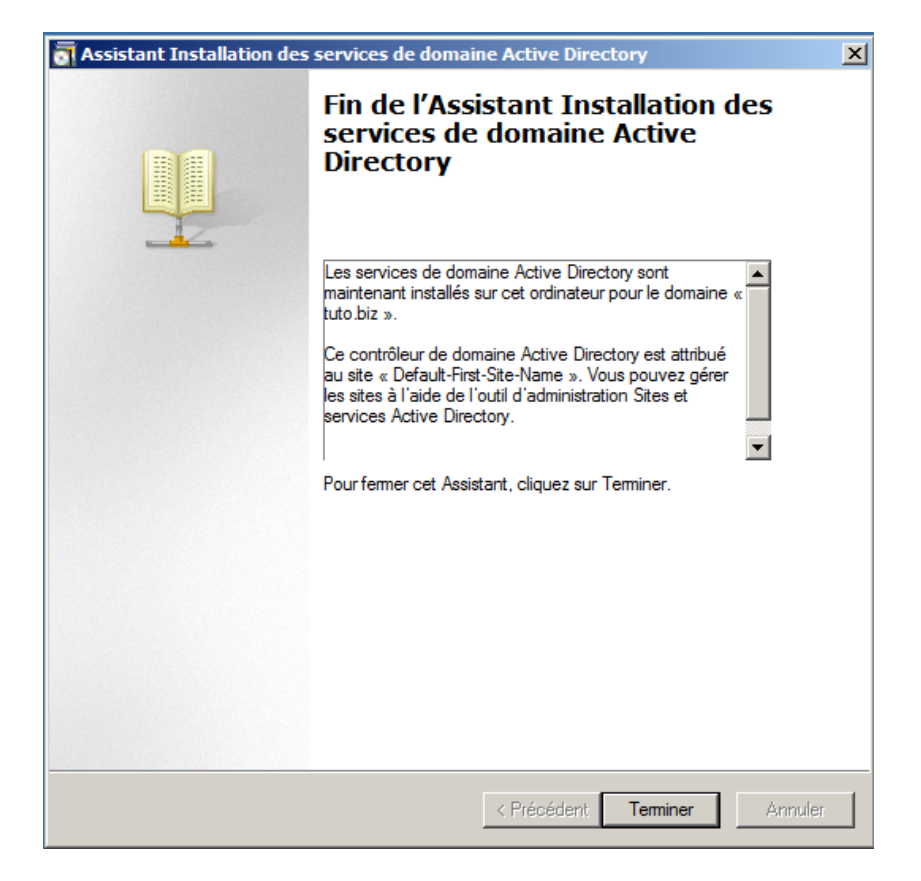

Pour terminer l'installation il faut redémarrer le serveur, cliquer sur "**Redémarre** maintenant",

| assistan                                                                                                    | nt Installation des services de domaine Active Directory | × |  |
|----------------------------------------------------------------------------------------------------|----------------------------------------------------------|---|--|
| Vous devez redémarrer votre ordinateur avant que les modifications effectuées par<br>l'Assistant Installation des services de domaine Active Directory ne prennent effet. |                                                          |   |  |
|                                                                                                    | Redémarrer maintenant Ne pas redémarrer maintenant       |   |  |

II - Finition de la configuration du DNS

Cliquer sur "**Démarrer**" puis "**Outils d'administration**" et pour finir cliquer sur "**DNS**",

Ensuite faite un clique droit "nouvelle zone..." comme le montre image ci-dessous,

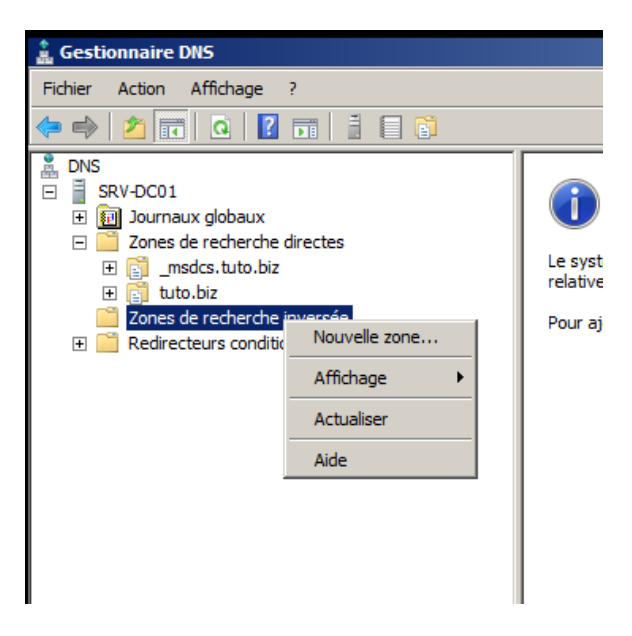

La fenetre ci-dessous s'ouvre, clique sur "Suivant",

| Assistant Nouvelle zone       |                                                                                                    | × |
|-------------------------------|----------------------------------------------------------------------------------------------------|---|
|                               | Bienvenue !                                                                                                    |   |
|                               | Cet Assistant vous permet de créer une nouvelle zone pour<br>le serveur DNS.<br>Une zone traduit les noms DNS en données relatives, telles<br>que des adresses IP ou des services réseau.<br>Cliquez sur Suivant pour continuer. |   |
| < Précédent Suivant > Annuler |                                                                                                    |   |

Sélectionner "**Zone principale**" et cocher la case en bas de la fenêtre et cliquer sur "**Suivant**",

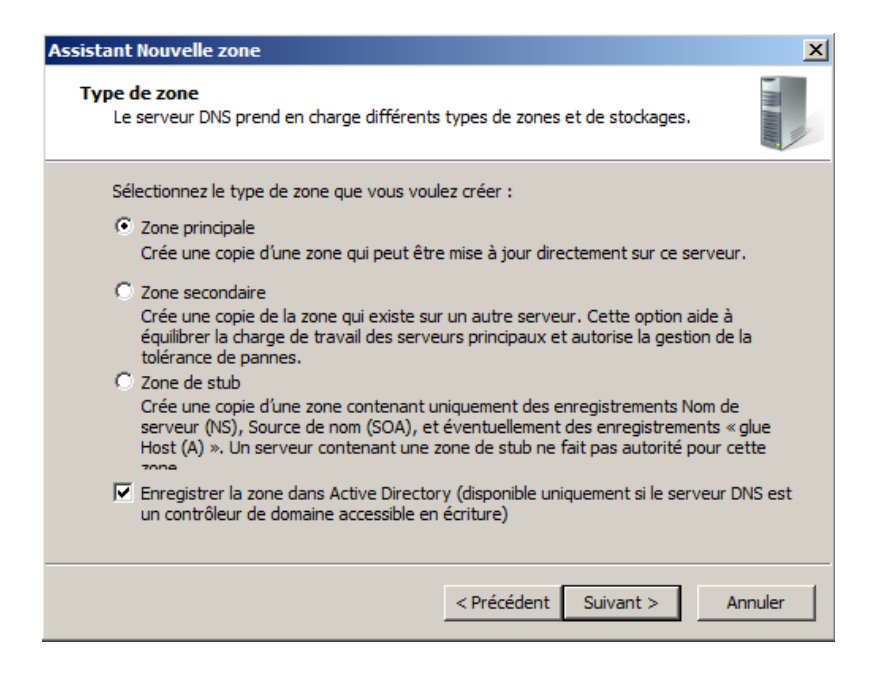

Cocher la même case que sur l'image ci-dessous et cliquer sur "Suivant",

| Assistant Nouvelle zone                                                                                                    | ×     |  |  |
|----------------------------------------------------------------------------------------------------|-------|--|--|
| Étendue de la zone de réplication de Active Directory<br>Vous pouvez sélectionner la façon dont les données DNS doivent être répliquées<br>sur votre réseau. | -     |  |  |
| Choisissez la façon dont les données de la zone doivent être répliquées :                                                                                    |       |  |  |
| <ul> <li>Vers tous les serveurs DNS exécutés sur des contrôleurs de domaine dans ce<br/>domaine : tuto.biz</li> </ul>                                        |       |  |  |
| <ul> <li>Vers tous les serveurs DNS exécutés sur des contrôleurs de domaine dans ce<br/>domaine : tuto.biz</li> </ul>                                        |       |  |  |
| $\odot$ Vers tous les contrôleurs de ce domaine (compatibilité avec Windows 2000) : tuto.biz                                                                 |       |  |  |
| <ul> <li>Vers tous les contrôleurs de domaine spécifiés dans l'étendue de cette partition<br/>d'annuaire :</li> </ul>                                        |       |  |  |
|                                                                                                    | 7     |  |  |
|                                                                                                    |       |  |  |
|                                                                                                    |       |  |  |
|                                                                                                    |       |  |  |
| < Précédent Suivant > An                                                                                                    | nuler |  |  |

Sélectionner "Zone de recherche inversée IPv4" et cliquer sur "Suivant",

| Assistant Nouvelle zone                                                                                      | ×    |
|----------------------------------------------------------------------------------------------------|------|
| Nom de la zone de recherche inversée<br>Une zone de recherche inversée traduit les adresses IP en noms DNS.  |      |
| Choisissez si vous souhaitez créer une zone de recherche inversée pour les adresses<br>ou les adresses IPv6. | IPv4 |
| Cone de recherche inversée IPv4                                                                              |      |
| C Zone de recherche inversée IPv6                                                                            | 2    |
|                                                                                                    |      |
|                                                                                                    |      |
|                                                                                                    |      |
| < Précédent Suivant > Ann                                                                                    | uler |
|                                                                                                    |      |

Rentrer les trois premier partie de votre adresse IP (dans mon cas 10.190.8) et cliquer sur "**Suivant**",

| Assistant Nouvelle zone                                                                                                    |                                                                                                    | ×                                 |
|----------------------------------------------------------------------------------------------------|----------------------------------------------------------------------------------------------------|-----------------------------------|
| Nom de la zone de recherche inversée<br>Une zone de recherche inversée traduit les                                                                                                    | adresses IP en noms DNS.                                                                                                    |                                   |
| Pour identifier la zone de recherche inversé<br>Di réseau :<br>Di .190 8<br>L'ID réseau est la partie des adresses IF<br>réseau dans son ordre normal (non inve<br>Si vous utilisez un zéro dans l'ID réseau,<br>exemple, l'ID réseau 10 crée la zone 10<br>0.10.in-addr.arpa. | e, entrez l'ID réseau ou le nom de la<br>? qui appartient à cette zone. Entrez<br>rsé).<br>il va apparaître dans le nom de la zo<br>in-addr.arpa, l'ID réseau 10.0 crée l | zone.<br>IID<br>me. Par<br>a zone |
| O Nom de la zone de recherche inversée :<br>8. 190. 10. in-addr. arpa                                                                                                    |                                                                                                    |                                   |
|                                                                                                    | < Précédent Suivant >                                                                                                    | Annuler                           |

Cocher la même case que sur l'image ci-dessous et cliquer sur "Suivant",

| Assistant Nouvelle zone                                                                                                    | ×     |  |
|----------------------------------------------------------------------------------------------------|-------|--|
| Mise à niveau dynamique<br>Vous pouvez spécifier que cette zone DNS accepte les mises à jour sécurisées,<br>non sécurisées ou non dynamiques.                                                                                                    |       |  |
| Les mises à jour dynamiques permettent au dient DNS d'enregistrer et de mettre à jour de<br>manière dynamique leurs enregistrements de ressources avec un serveur DNS dès qu'une<br>modification a lieu.<br>Sélectionnez le type de mises à jour dynamiques que vous souhaitez autoriser : |       |  |
| N'autoriser que les mises à jour dynamiques sécurisées (recommandé pour Active Directory)<br>Cette option n'est disponible que pour les zones intégrées à Active Directory.                                                                                                    |       |  |
| Autoriser à la fois les mises à jours dynamiques sécurisées et non sécurisées<br>Les mises à jour dynamiques d'enregistrement de ressources sont acceptées à partir de<br>n'importe quel dient.                                                                                            |       |  |
| Cette option peut mettre en danger la sécurité de vos données car les mises à j<br>risquent d'être acceptées à partir d'une source non approuvée.                                                                                                    | our   |  |
| O Ne pas autoriser les mises à jour dynamiques<br>Les mises à jour dynamiques des enregistrements de ressources ne sont pas acceptées par<br>cette zone. Vous devez mettre à jour ces enregistrements manuellement.                                                                        |       |  |
| < Précédent Suivant > An                                                                                                    | nuler |  |

Pour terminer cliquer sur "Terminer",

| Assistant Nouvelle zone | X                                                                                                    |
|-------------------------|----------------------------------------------------------------------------------------------------|
|                         | Fin de l'Assistant Nouvelle zone                                                                                                    |
|                         | L'Assistant Nouvelle zone s'est terminé correctement. Vous<br>avez spécifié les paramètres suivants :                                                                                                    |
|                         | Nom : 8.190.10.in-addr.arpa                                                                                                    |
|                         | Type : Serveur principal intégré à Active<br>Directory                                                                                                    |
|                         | Type de recherche : Inversée                                                                                                    |
|                         | ,<br>Remarque : ajoutez des enregistrements à la zone, ou vérifiez<br>que les enregistrements sont mis à jour de façon dynamique.<br>Vous pourrez ensuite vérifier la résolution des noms avec<br>nslookup. |
|                         | Pour fermer cet Assistant et créer une nouvelle zone, diquez<br>sur Terminer.                                                                                                    |
|                         | < Précédent Terminer Annuler                                                                                                    |

Voilà vous avez désormais un contrôleur de domaine fonctionnel.